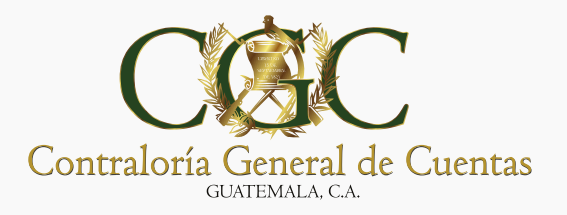

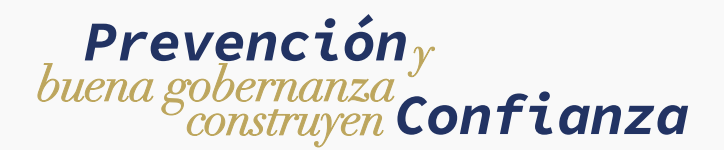

## Pasos a seguir para recuperar la contraseña de ingreso al Portal Web de la Contraloría

Acá le explicamos los pasos para reiniciar la contraseña en el Portal Web de la Contraloría General de Cuentas, para acceder y realizar las distintas diligencias que se gestionan en la página.

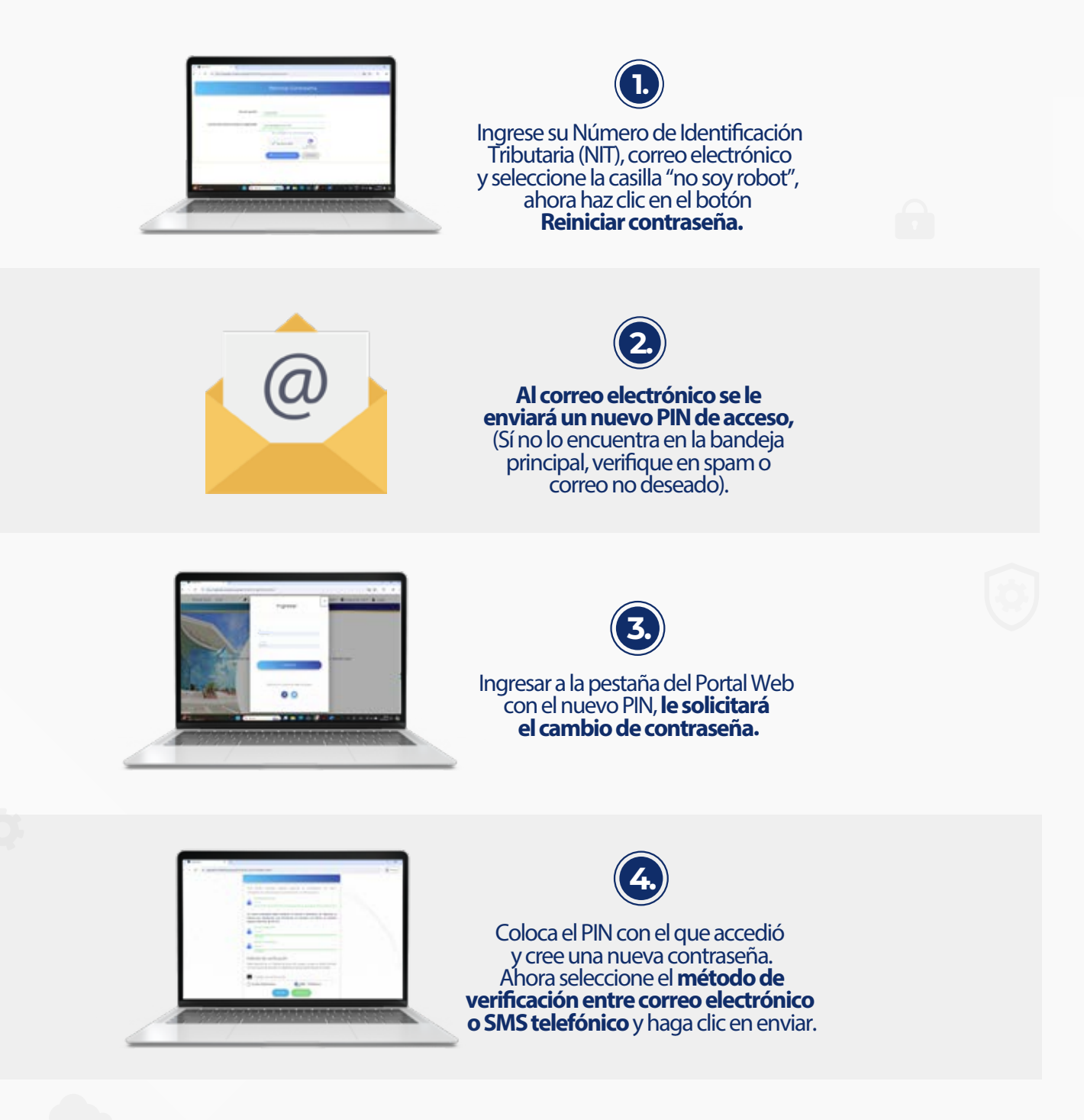

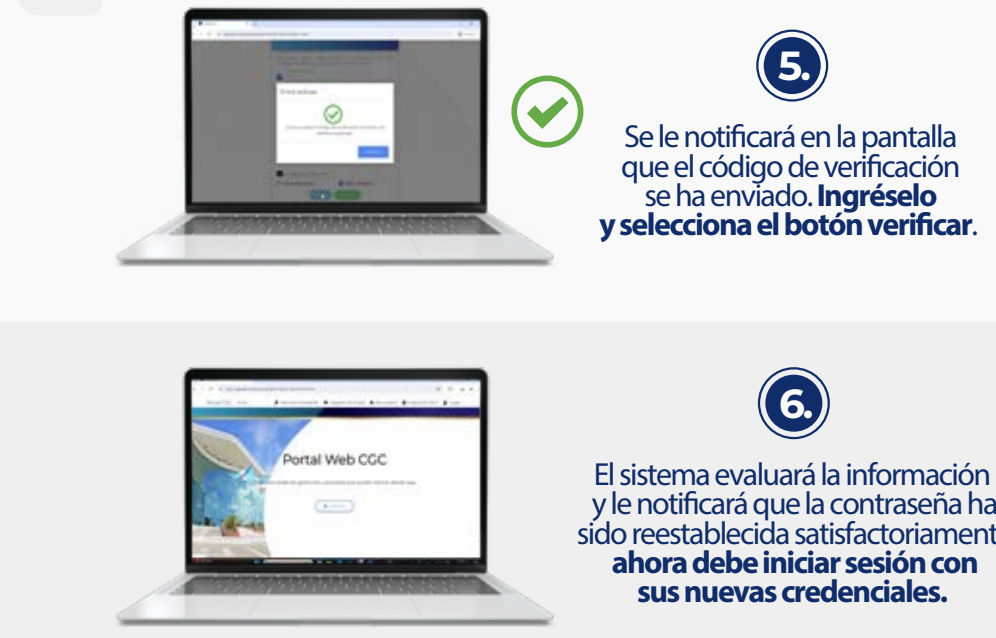

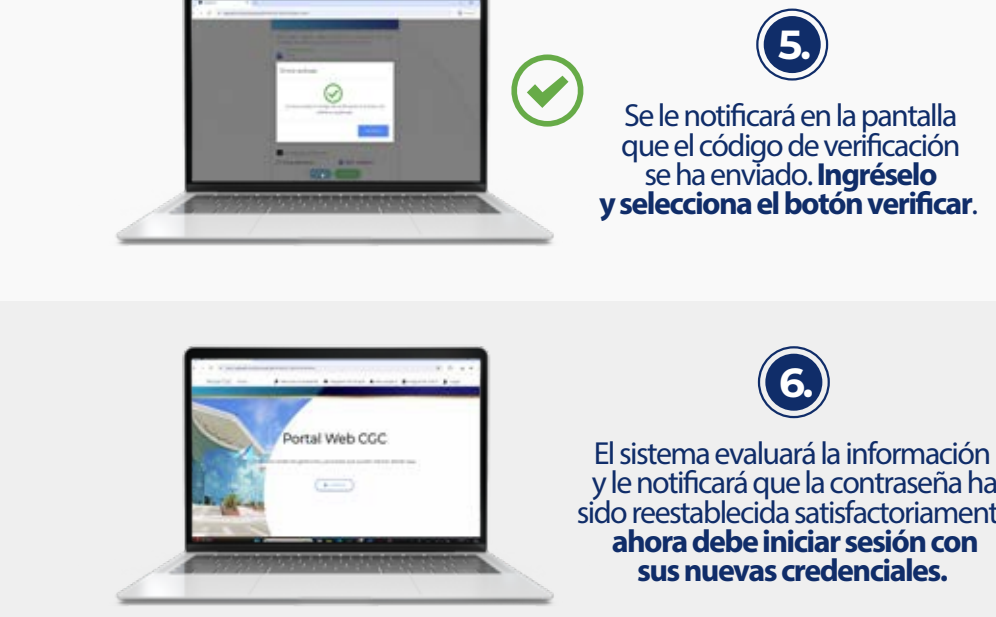

y le notificará que la contraseña ha sido reestablecida satisfactoriamente,

Para más información, visite la página web www.contraloria.gob.gt y redes sociales institucionales.

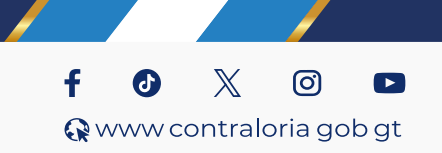

Administración: **Dr. Frank Helmuth Bode Fuentes** Contralor General de Cuentas